## Android Pull Mail 設定

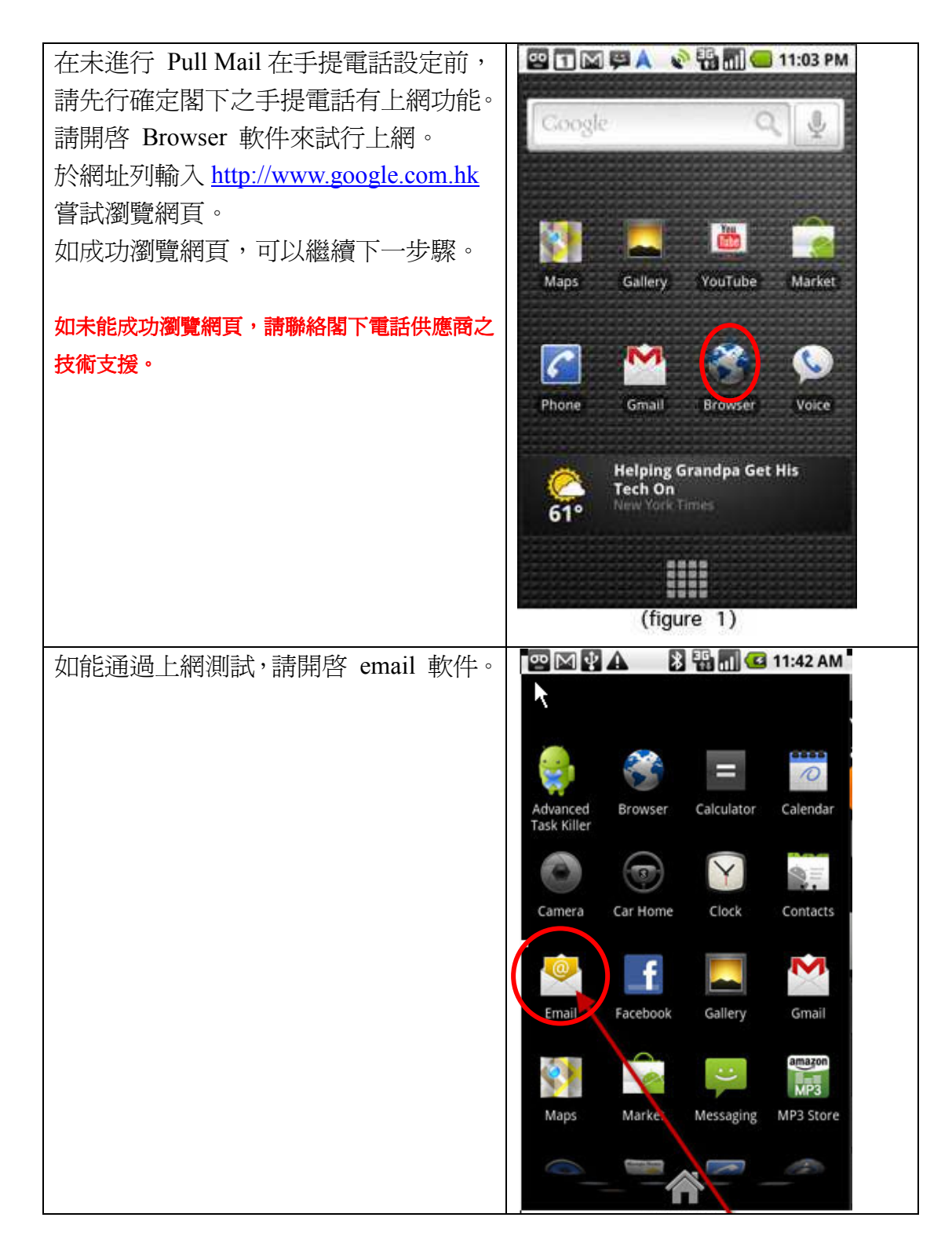

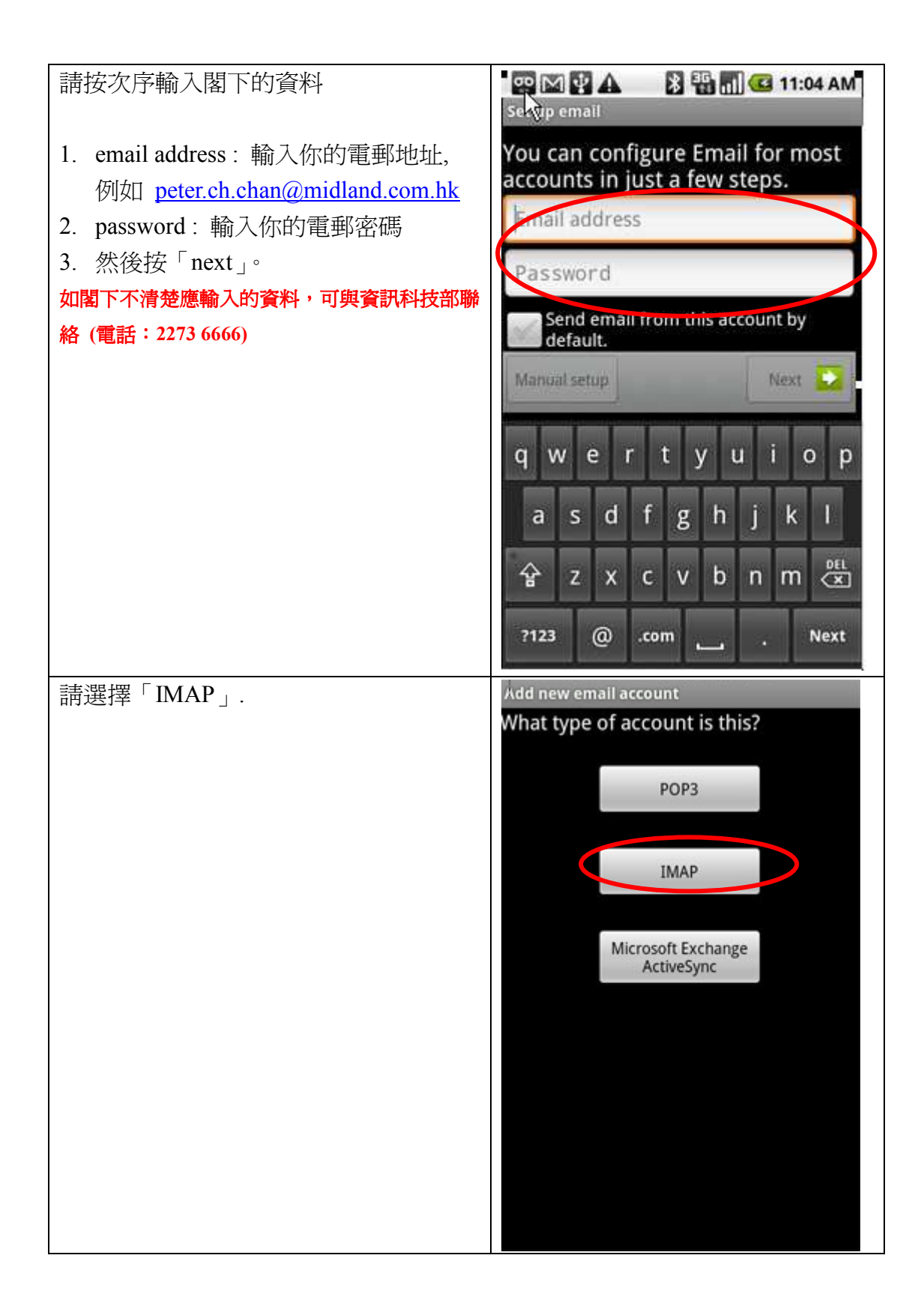

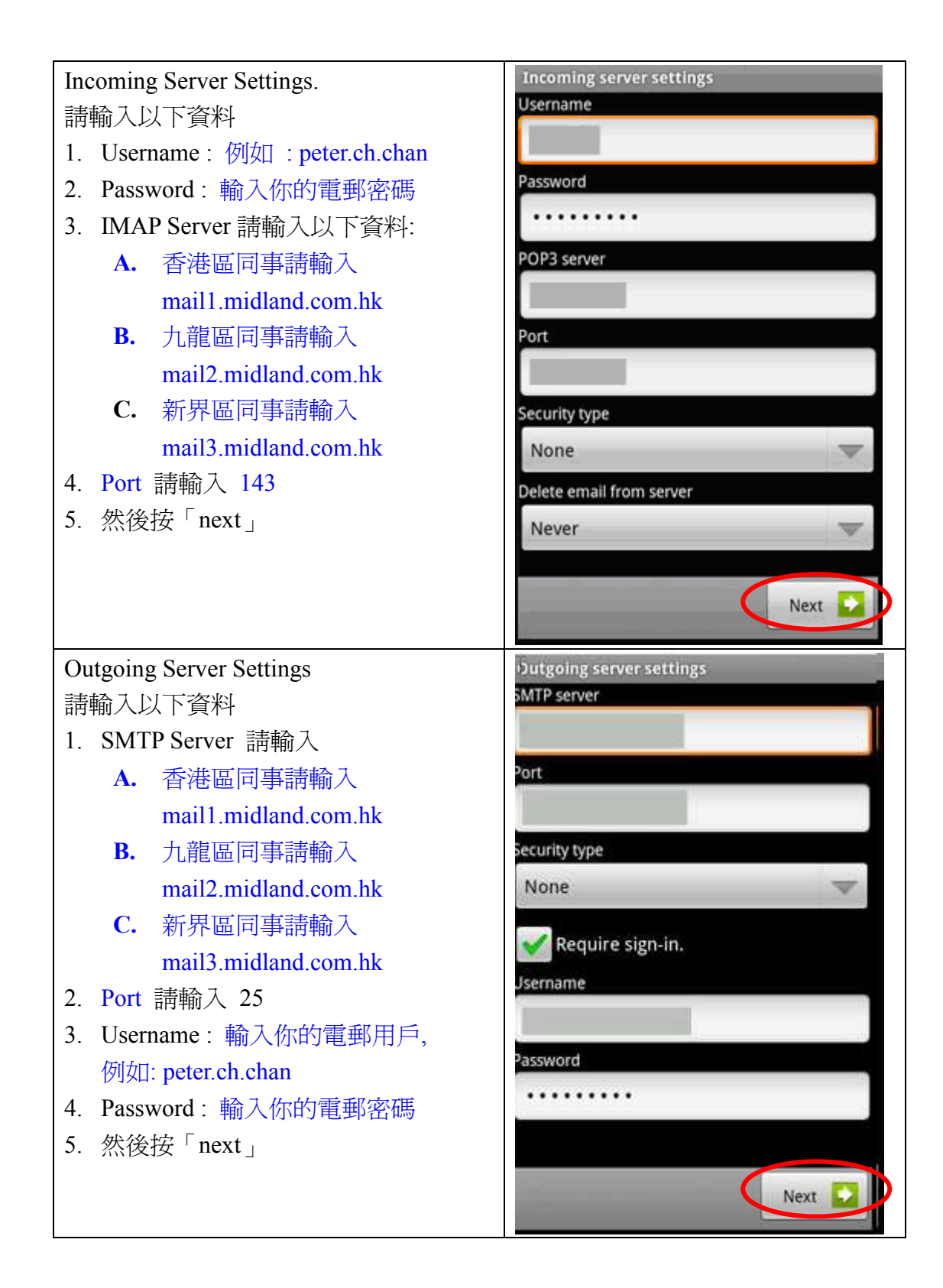

## 電話: 2273 6666

## 如有任何查詢,閣下可以與資訊科技部聯絡

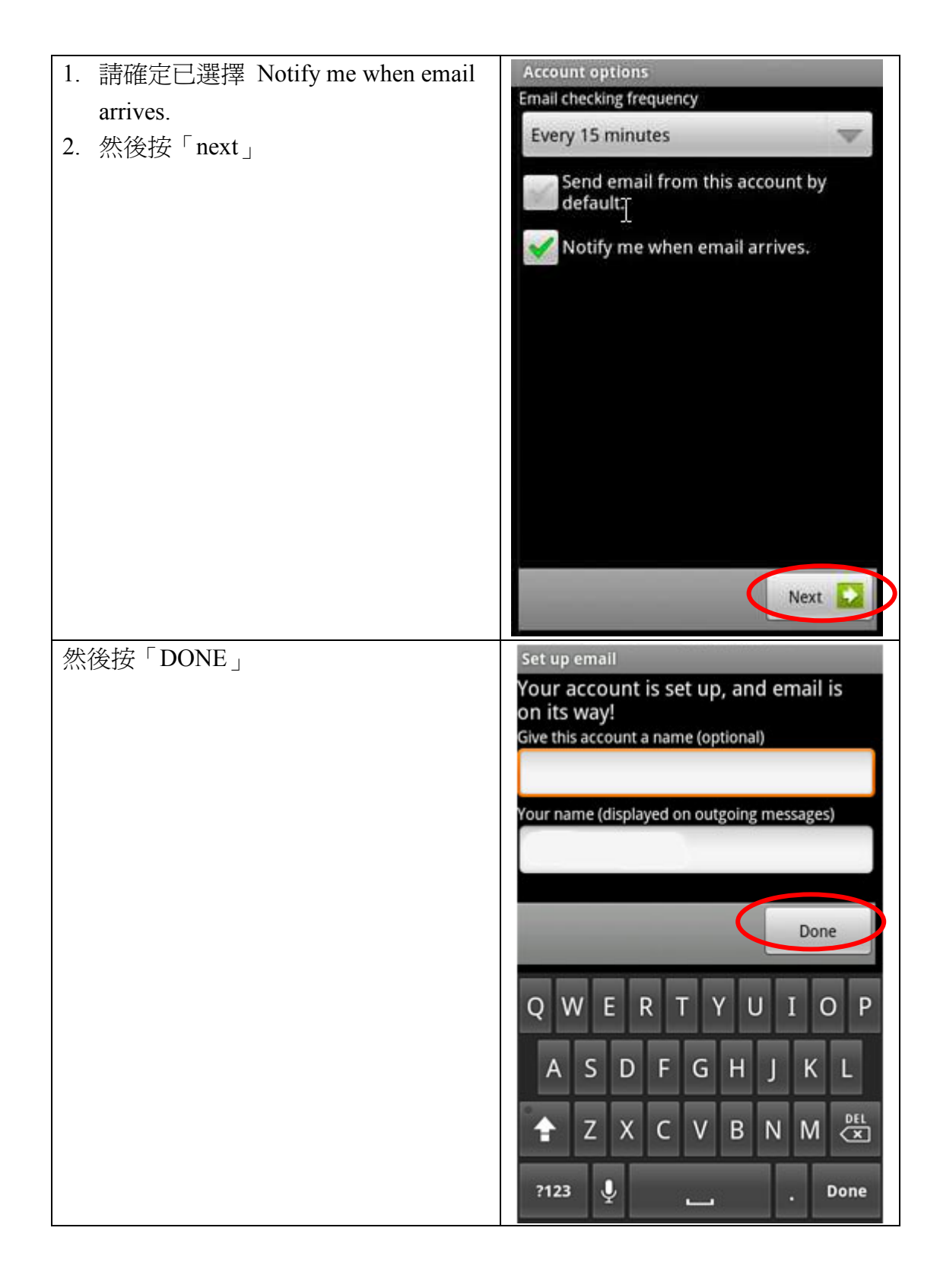